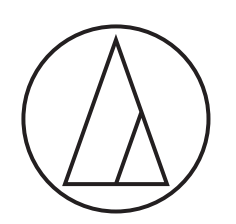

# 3000 Series

## **User Manual**

UHF Wireless Systems

## ATW-R3210

Receiver

## ATW-T3201 / ATW-T3201a

Body-Pack Transmitter

## ATW-T3202 ATW-T3202a

Handheld Transmitter

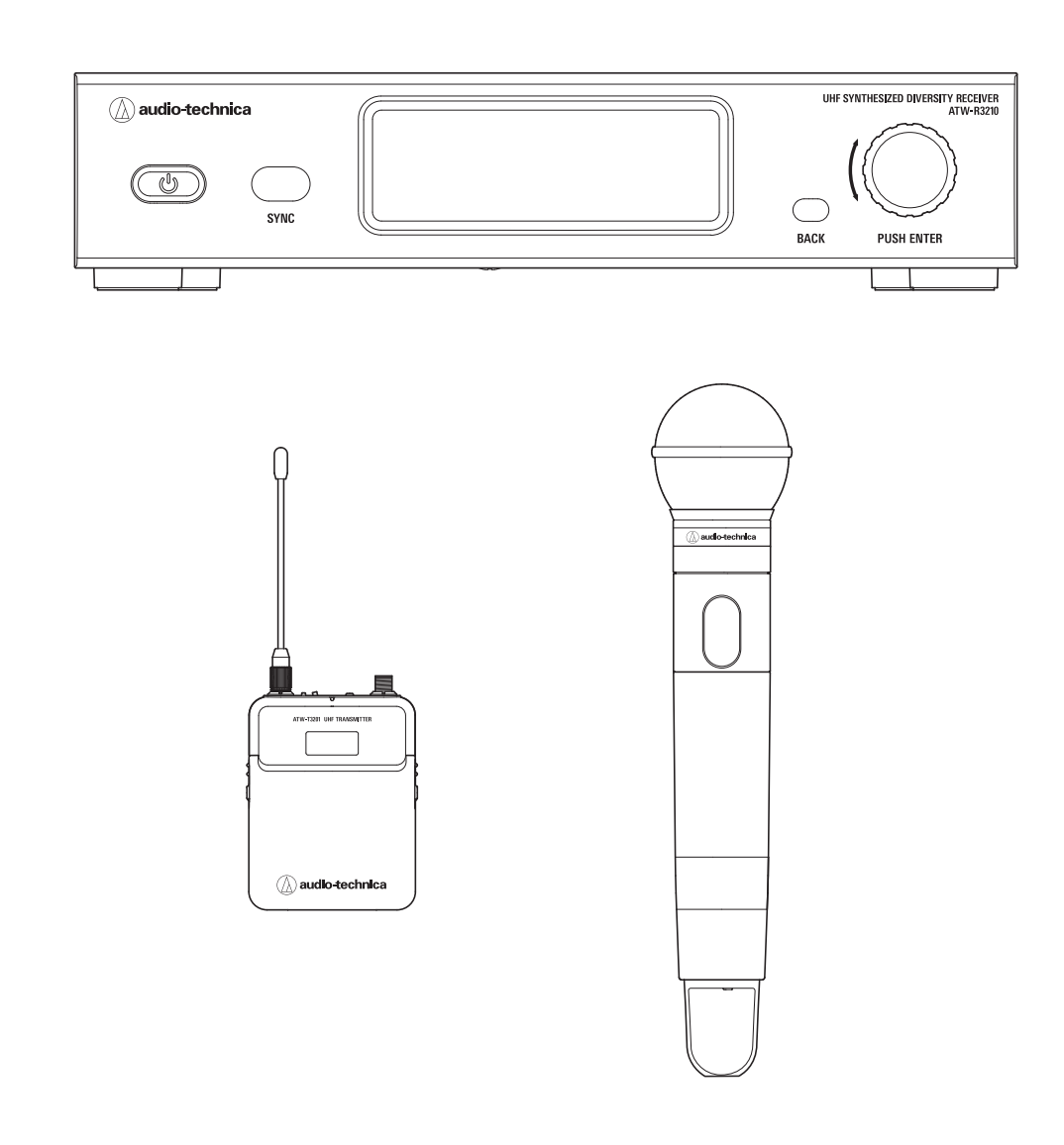

audio-technica

## Contents

| Introduction                                                                                     | 2   |
|--------------------------------------------------------------------------------------------------|-----|
| Important information                                                                            | 2   |
| Notes on use                                                                                     | 3   |
| Maintenance                                                                                      | 3   |
| Part names and functions                                                                         | 4   |
| ATW-R3210                                                                                        | 4   |
| ATW-T3201 / ATW-T3201a                                                                           | 6   |
| ATW-T3202 / ATW-T3202a                                                                           | 7   |
| How to insert batteries                                                                          | 8   |
| ATW-T3201 / ATW-T3201a                                                                           | 8   |
| ATW-T3202 / ATW-T3202a                                                                           | 8   |
| How to attach and detach the interchangeable microphone capsule (only for ATW-T3202 /ATW-T3202a) |     |
| How to attach                                                                                    | 9   |
| How to remove                                                                                    | 9   |
| How to read the display                                                                          | 10  |
| ATW-R3210                                                                                        | 10  |
| ATW-T3201 / ATW-T3201a / ATW-T3202 / ATW-T3202a                                                  | 12  |
| How to operate                                                                                   | 13  |
| Basic operation                                                                                  | 13  |
| Using IR SYNC                                                                                    | 13  |
| Settings                                                                                         | .14 |
| ATW-R3210                                                                                        | 14  |
| ATW-T3201 / ATW-T3201a / ATW-T3202 / ATW-T3202a                                                  | 14  |
| Setting ATW-B3210                                                                                | 15  |
| List of setting items                                                                            | 15  |
| Setting the operating frequency                                                                  | 15  |
| Setting the channel (receiver) name                                                              | 15  |
| Setting the audio output level                                                                   | 16  |
| Scanning for open channels                                                                       | 16  |
| Setting transmitters via IR SYNC                                                                 | 16  |
| Setting the squelch level                                                                        | 17  |
| Setting the system-related functions                                                             | 17  |
| Setting ATW-T3201 / ATW-T3201a / ATW-T3202 / ATW-T3202a.                                         | 20  |
| List of setting items                                                                            | 20  |
| Setting the transmission frequency                                                               | 20  |
| Setting the channel (transmitter) name                                                           | 20  |
| Setting ATW-T3201 / ATW-T3201a / ATW-T3202 / ATW-T3202a.                                         | 21  |
| Adjusting the gain                                                                               | 21  |
| Setting the RF power                                                                             | 21  |
| Setting HPF (High-Pass Filter)                                                                   | 21  |
| Setting lock                                                                                     | 21  |
| Setting the function for the function button                                                     | 21  |
| Setting ATW-T3201 / ATW-T3201a / ATW-T3202 / ATW-T3202a .                                        | 22  |
| Setting the mute mode (only for ATW-T3201 / ATW-T3202a)                                          | 22  |
| Setting the system-related functions                                                             | 22  |
| How to attach the transmitter (ATW-T3201 / ATW-T3201a)                                           | 24  |
| Making connections (basic connections)                                                           | 24  |
|                                                                                                  |     |

| Achieving stable reception                      | 25 |
|-------------------------------------------------|----|
| Rack-mounting the receiver                      | 25 |
| Troubleshooting                                 | 26 |
| ATW-R3210                                       |    |
| ATW-T3201 / ATW-T3201a / ATW-T3202 / ATW-T3202a |    |
| Dimensions                                      | 27 |
| ATW-R3210                                       | 27 |
| ATW-T3201 / ATW-T3201a                          |    |
| ATW-T3202 / ATW-T3202a                          |    |
| Specifications                                  | 29 |
| Overall system specifications                   |    |
| ATW-R3210                                       |    |
| ATW-T3201 / ATW-T3201a                          |    |
| ATW-T3202 / ATW-T3202a                          |    |

## Introduction

Thank you for purchasing this Audio-Technica product.

Before using the product, read through this user manual to ensure that you will use the product correctly. Please keep this manual for future reference.

## Important information

#### Warning:

 To prevent fire or shock hazard, do not expose this apparatus to rain or moisture.

### Caution:

- Do not expose this apparatus to drips or splashes.
- To avoid electric shock, do not open the cabinet.
- Refer servicing to qualified personnel only.
- Do not expose this apparatus to excessive heat such as that generated by sunshine, fire or other heat sources.
- Do not subject this apparatus to strong impact.
- This apparatus should be located close enough to the AC outlet so that you can easily grasp the AC adapter at any time.
- In case of emergency, disconnect the AC adapter quickly.
- Do not place any objects filled with liquids, such as vases, on this apparatus.
- To prevent fire, do not place any naked flame sources (such as lighted candles) on this apparatus.
- Do not install this apparatus in a confined space such as a bookcase or similar unit.
- Install this apparatus only in the places with good ventilation.
- The rating label is put on the bottom of this apparatus.

#### **Battery caution:**

- Keep batteries out of the reach of children.
- Observe correct polarity as marked.
- Do not expose the battery to excessive heat such as sunshine, fire or the like.
- Always consider the environment issues and follow local regulations when disposing of batteries.
- Remove depleted battery immediately.
- Danger of explosion if battery is incorrectly replaced. Replace only with the same or equivalent type.
- Use only disposable LR06(AA) alkaline or NiMH batteries.
- Do not use new batteries and old one at the same time.
- Do not use different battery types or models.
- Do not use a leaking battery. If battery leakage occurs, avoid contact with skin. If contact occurs, immediately wash thoroughly with soap and water.
- If battery leakage comes into contact with your eyes, immediately flush with water and seek medical attention.

## For customers in the USA FCC Notice

#### Warning:

This device complies with Part 15 of the FCC Rules. Operation is subject to the following two conditions: (1) This device may not cause harmful interference, and (2) this device must accept any interference received, including interference that may cause undesired operation.

#### Caution:

You are cautioned that any changes or modifications not expressly approved in this manual could void your authority to operate this equipment.

**Note:** This equipment has been tested and found to comply with the limits for a Class B digital device, pursuant to part 15 of the FCC Rules. These limits are designed to provide reasonable protection against harmful interference in a residential installation. This equipment generates, uses and can radiate radio frequency energy and, if not installed and used in accordance with the instructions, may cause harmful interference to radio communications. However, there is no guarantee that interference will not occur in a particular installation. If this equipment does cause harmful interference to radio or television reception, which can be determined by turning the equipment off and on, the user is encouraged to try to correct the interference by one or more of the following measures:

- Reorient or relocate the receiving antenna.
- Increase the separation between the equipment and receiver.
- Connect the equipment into an outlet on a circuit different from that to which the receiver is connected.
- Consult the dealer or an experienced radio/TV technician for help.

#### Contact:

Responsible Company: Audio-Technica U.S., Inc. Address: 1221 Commerce Drive, Stow, Ohio 44224, USA Tel: 330-686-2600

## For customers in Canada IC statement

CAN RSS-Gen/CNR-Gen

This device complies with INDUSTRY CANADA R.S.S. 210. Operation is subject to the following conditions: (1) This device may not cause harmful interference and (2) this device must accept any interference received, including interference which may cause undesired operation.

This device complies with RSS-102 radiation exposure limits set forth for an uncontrolled environment.

## Notes on use

- Be sure to read the user manual for any microphone or cable that you attach to the product.
- Disconnect the AC adapter from the outlet when this product is not in use.
- Turn off the power of this product before connecting or disconnecting cables.
- If you use the product near a TV or radio antenna, you may hear unwanted noise in the television or radio. If this occurs, move the product away from the device.
- Two waves of the same frequency can't be used simultaneously.
- Be careful of interference noise caused by the surrounding radio wave environment and use of multiple systems.
- Wireless systems may be affected by the spark noise of vehicles, dimmer of lighting apparatus, computers, office automation apparatus and electronic musical instruments. Place and use the product where it is less likely to be affected by the above.
- Be sure to use this product in combination with components specified by our company.
- Be sure the connected cable is plugged all the way into the product.
- When you connect the product with a mixer, turn off the phantom power source.
- If you use the product close to an electronic or communications device (such as a mobile phone), the product may produce unwanted noise. If this occurs, move the product away from the device.
- When setting up the product, make sure there are no obstacles between the transmitter and the receiver that might block the signal.
- To prevent the batteries from wearing out, turn the transmitter off when not in use.
- Over time, discoloration may occur due to ultraviolet rays (especially direct sunlight) and friction.
- It is legally prohibited to dismantle and modify this product. In addition, this product is so precisely manufactured that dismantling it could cause electric shock, failure or fire. Never dismantle this product.

### Using multiple wireless systems

- If you use more than one device at the same time, use them in the same group.
- When using multiple units simultaneously, maintain 1 meter or more between individual transmitters and 3 meters or more between transmitters and receivers' antennas.
- When using multiple units, power on transmitters one by one, making sure there is no unwanted noise.
- When a howling (beeping or squealing) sound is produced during use, turn down the output volume of the connected mixer/amplifier.

## Maintenance

- If the product becomes stained or covered with dust, be sure to disconnect the power plug before wiping it off with a dry and soft cloth.
- Do not use benzine, thinner or electrical contact cleaner, etc. They may deform or otherwise damage the product, or cause operational failure.

## ATW-R3210

### **Front panel**

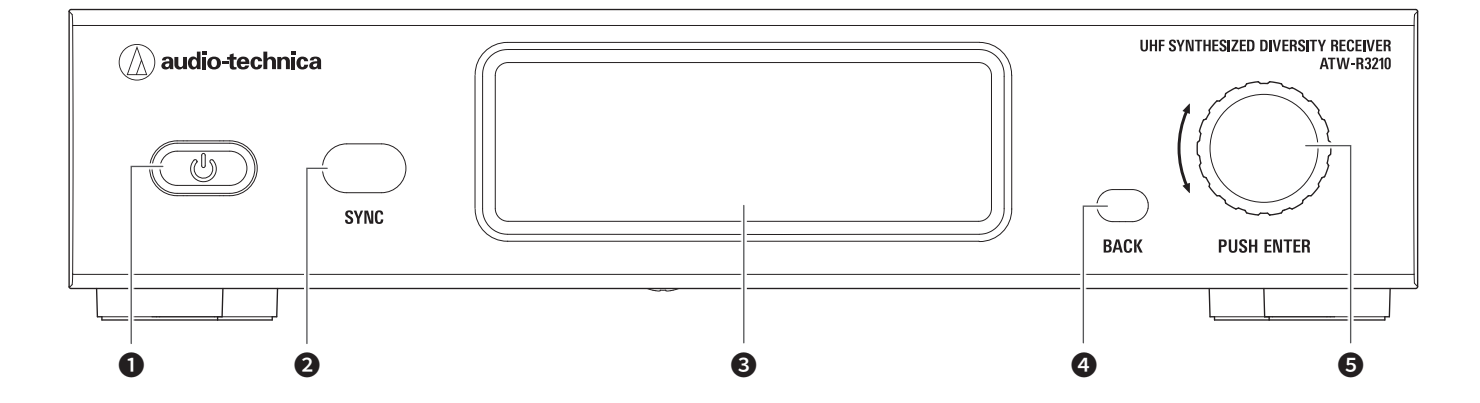

### Power button ( U)

Use to turn the receiver on or off.

### **2** IR sync window

Use to IR SYNC with the transmitter (ATW-T3201 ATW-T32301a, ATW-T3202, ATW-T3202a).

### **3** Display

Displays the receiver state and setting menus.

### **4** BACK button

Press to take the display back one screen. Returns to the Main screen when pressed and held.

### **5** Control dial

Switches the screen when you turn the dial.

Displays the setting menu when you press the dial. Turn the dial to select a setting and press to confirm. When you press and hold the dial, QUICK SYNC is started.

### **Rear panel**

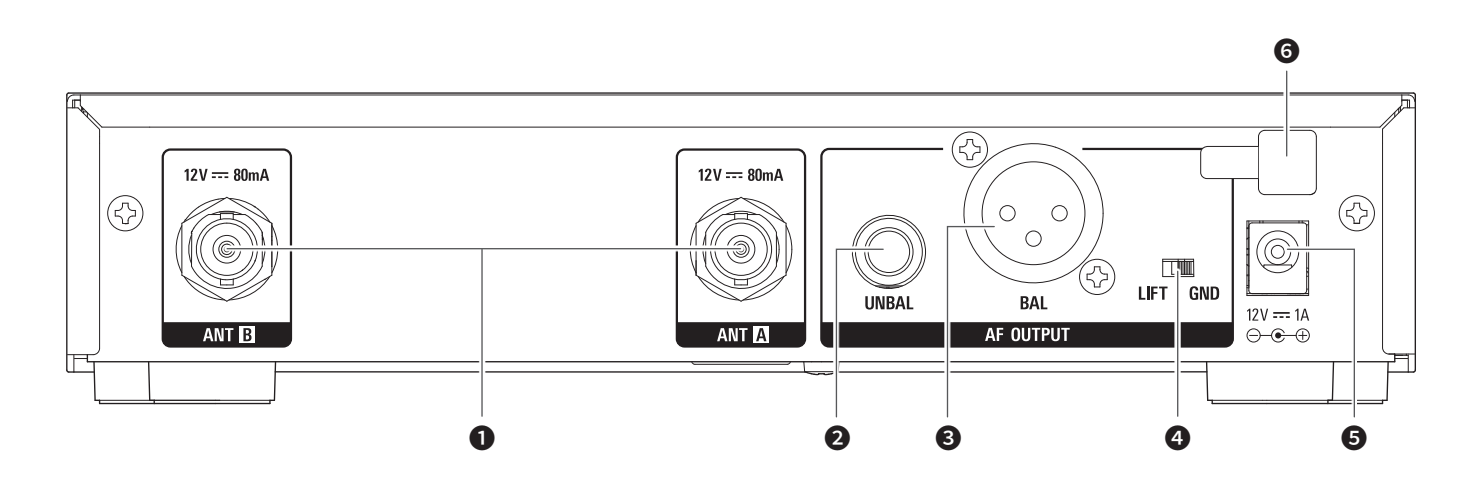

#### Antenna input jack

Each jack supplies DC12 V to a connected antenna. Additionally other compatible accessories (sold separately) can be connected.

2 Unbalanced output terminal (6.3 mm mono jack)

#### Balanced output jack (XLR 3-pin male)

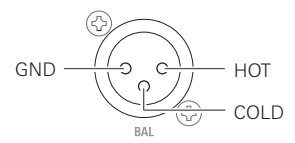

### **4** Ground lift switch

This switch isolates the GND pin of the balanced/unbalanced output from the ground. Normally this is kept in the GND position, but if a hum develops due to a ground loop, switch to the LIFT side.

### **5** DC input terminal

Connect DC plug from the included AC adapter.

#### 6 AC adapter cord hook

Hang the power cord of the AC adapter to prevent it from pulling loose accidentally.

## ATW-T3201 / ATW-T3201a

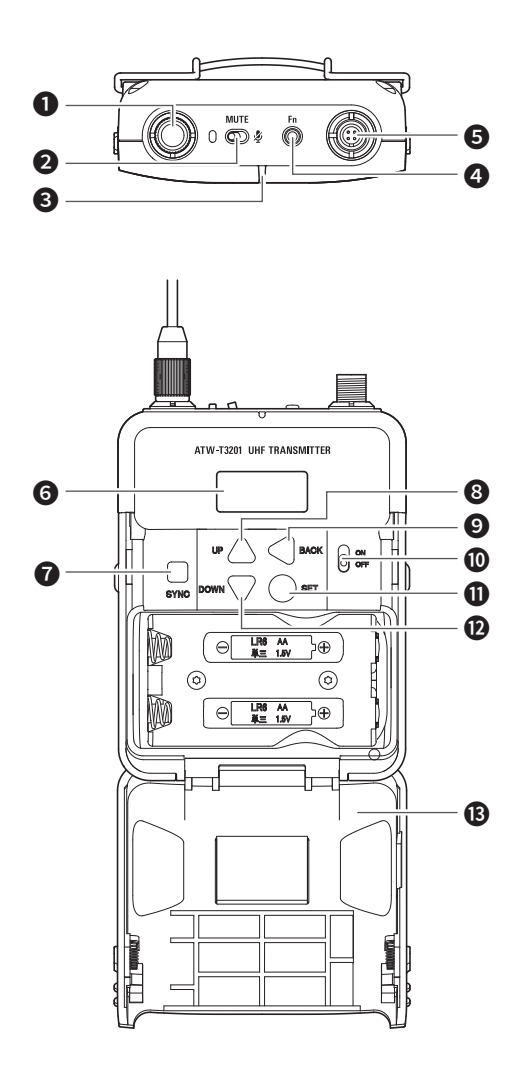

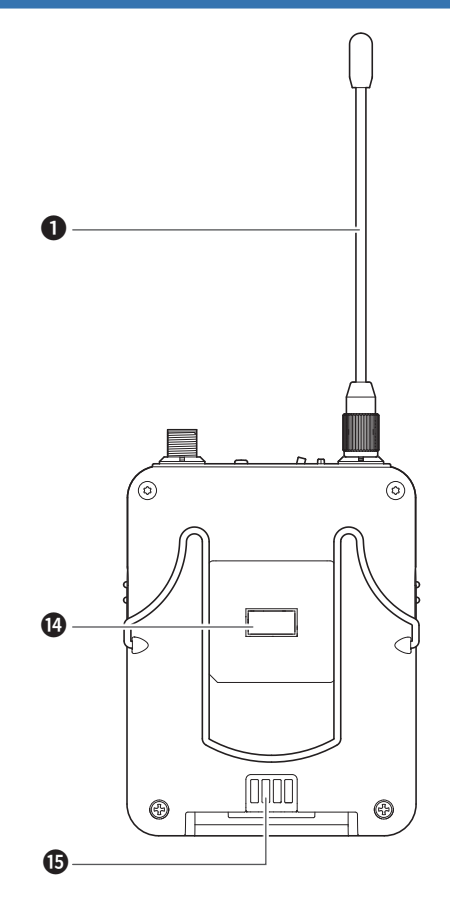

| <ul> <li>Use to IR SYNC with the receiver (ATW-R3210).</li> <li>UP button Use to select various settings.</li> <li>BACK button Press to return to the previous screen. Returns to the Main screen when pressed and held.</li> <li>Power switch Use to turn the power on or off.</li> <li>SET button Press to confirm a selection.</li> <li>DOWN button Use to select various settings.</li> <li>Battery cover</li> <li>IR sync window Use to IR SYNC with the receiver (ATW-R3210).</li> <li>Charging terminal</li> </ul>                                                                                                    |    | SYNC button                                                                                  |
|----------------------------------------------------------------------------------------------------|----|----------------------------------------------------------------------------------------------|
| <ul> <li>UP button         <ul> <li>Use to select various settings.</li> </ul> </li> <li>BACK button         <ul> <li>Press to return to the previous screen.</li> <li>Returns to the Main screen when pressed and held.</li> </ul> </li> <li>Power switch         <ul> <li>Use to turn the power on or off.</li> </ul> </li> <li>SET button             <ul> <li>Press to confirm a selection.</li> <li>DOWN button             <ul> <li>Use to select various settings.</li> <li>Battery cover</li> <li>IR sync window             <ul> <li>Use to IR SYNC with the receiver (ATW-R3210).</li> <li>Charging terminal</li> </ul> </li> </ul></li></ul></li></ul> |    | Use to IR SYNC with the receiver (ATW-R3210).                                                |
| <ul> <li>Use to select various settings.</li> <li>BACK button         <ul> <li>Press to return to the previous screen.</li> <li>Returns to the Main screen when pressed and held.</li> </ul> </li> <li>Power switch         Use to turn the power on or off.</li> <li>SET button         <ul> <li>Press to confirm a selection.</li> </ul> </li> <li>DOWN button         Use to select various settings.</li> <li>Battery cover</li> <ul> <li>IR sync window</li></ul></ul>                                                                                                    | 8  | UP button                                                                                    |
| <ul> <li>BACK button         <ul> <li>Press to return to the previous screen.</li></ul></li></ul>                                                                                                    |    | Use to select various settings.                                                              |
| <ul> <li>Press to return to the previous screen.<br/>Returns to the Main screen when pressed and held.</li> <li>Power switch<br/>Use to turn the power on or off.</li> <li>SET button<br/>Press to confirm a selection.</li> <li>DOWN button<br/>Use to select various settings.</li> <li>Battery cover</li> <li>IR sync window<br/>Use to IR SYNC with the receiver (ATW-R3210).</li> <li>Charging terminal</li> </ul>                                                                                                    | 9  | BACK button                                                                                  |
| <ul> <li>Power switch         Use to turn the power on or off.</li> <li>SET button         Press to confirm a selection.</li> <li>DOWN button         Use to select various settings.</li> <li>Battery cover</li> <li>IR sync window         Use to IR SYNC with the receiver (ATW-R3210).</li> <li>Charging terminal</li> </ul>                                                                                                    |    | Press to return to the previous screen.<br>Returns to the Main screen when pressed and held. |
| <ul> <li>Use to turn the power on or off.</li> <li>SET button<br/>Press to confirm a selection.</li> <li>DOWN button<br/>Use to select various settings.</li> <li>Battery cover</li> <li>IR sync window<br/>Use to IR SYNC with the receiver (ATW-R3210).</li> <li>Charging terminal</li> </ul>                                                                                                    | 0  | Power switch                                                                                 |
| <ul> <li>SET button<br/>Press to confirm a selection.</li> <li>DOWN button<br/>Use to select various settings.</li> <li>Battery cover</li> <li>IR sync window<br/>Use to IR SYNC with the receiver (ATW-R3210).</li> <li>Charging terminal</li> </ul>                                                                                                    |    | Use to turn the power on or off.                                                             |
| <ul> <li>Press to confirm a selection.</li> <li>DOWN button<br/>Use to select various settings.</li> <li>Battery cover</li> <li>IR sync window<br/>Use to IR SYNC with the receiver (ATW-R3210).</li> <li>Charging terminal</li> </ul>                                                                                                    | 0  | SET button                                                                                   |
| <ul> <li>DOWN button<br/>Use to select various settings.</li> <li>Battery cover</li> <li>IR sync window<br/>Use to IR SYNC with the receiver (ATW-R3210).</li> <li>Charging terminal</li> </ul>                                                                                                    |    | Press to confirm a selection.                                                                |
| <ul> <li>Use to select various settings.</li> <li>Battery cover</li> <li>IR sync window<br/>Use to IR SYNC with the receiver (ATW-R3210).</li> <li>Charging terminal</li> </ul>                                                                                                    | 12 | DOWN button                                                                                  |
| <ul> <li>Battery cover</li> <li>IR sync window<br/>Use to IR SYNC with the receiver (ATW-R3210).</li> <li>Charging terminal</li> </ul>                                                                                                    |    | Use to select various settings.                                                              |
| <ul> <li>IR sync window<br/>Use to IR SYNC with the receiver (ATW-R3210).</li> <li>Charging terminal</li> </ul>                                                                                                    | B  | Battery cover                                                                                |
| Use to IR SYNC with the receiver (ATW-R3210). Charging terminal                                                                                                    | 14 | IR sync window                                                                               |
| Charging terminal                                                                                                    |    | Use to IR SYNC with the receiver (ATW-R3210).                                                |
|                                                                                                    | 6  | Charging terminal                                                                            |

### 1 Transmission antenna

### 2 MUTE switch

Switches audio mute on and off.

## 3 Indicator

LED that shows the status of the transmitter. When the power is turned ON: Solid green When the transmitter is muted: Solid red

### **4** Function button

Press briefly to turn the screen back on if it shuts off. When the function is set, the preselected operation is performed.

### **5** Input connector

Connect a microphone, a headworn microphone, a guitar cable, etc.

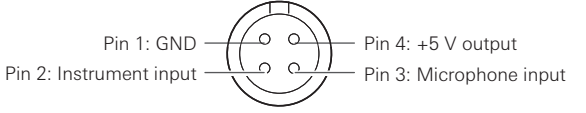

### 6 Display

Shows the current status.

If no buttons are pressed for a period of 30 seconds, the display will turn off.

## ATW-T3202 / ATW-T3202a

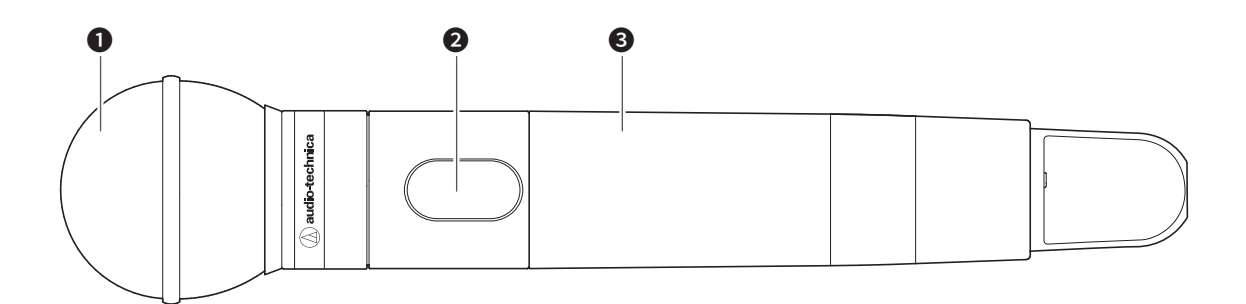

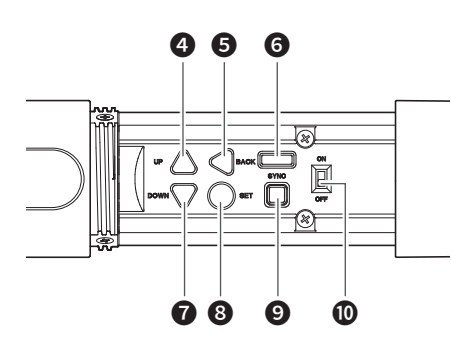

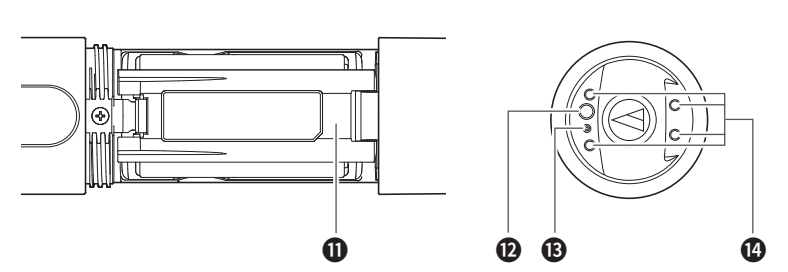

### 1 Interchangeable microphone capsule

### **2** Display

Shows the current status.

If no buttons are pressed for a period of 30 seconds, the display will turn off.

**3** Grip case

#### 4 UP button

Use to select various settings.

### **5** BACK button

Press to return to the previous screen. Returns to the Main screen when pressed and held.

#### **6** IR sync window

Use to IR SYNC with the receiver (ATW-R3210).

### OWN button

Use to select various settings.

### 8 SET button

Press to confirm a selection.

## SYNC button

Use to IR SYNC with the receiver (ATW-R3210).

### Power switch

Use to turn the power on or off.

#### Battery cover

#### **D** Function button

Press briefly to turn the screen back on if it shuts off. When the function is set, the preselected operation is performed.

### Indicator

LED that shows the status of the transmitter. When the power is turned ON: Solid green When the transmitter is muted: Solid red

### Charging terminal

## How to insert batteries

## ATW-T3201 / ATW-T3201a

1. Slide the battery cover latches down.

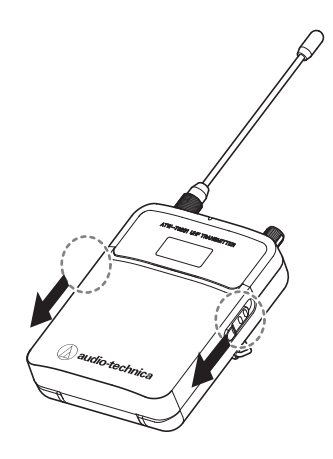

- ATW-T3202 / ATW-T3202a
- 1. Rotate the grip case of the battery compartment.

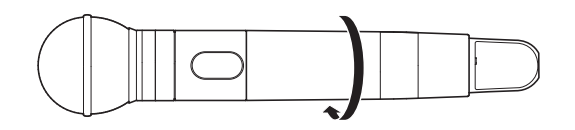

- 2. Open the battery cover.
  - Put your finger on the hook of the battery cover and pull it to open the battery cover.

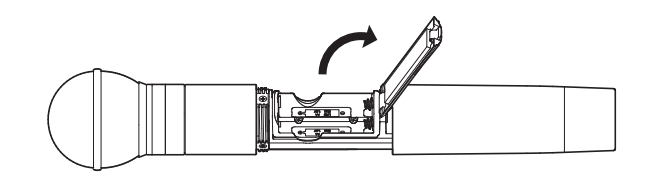

3. Insert the batteries according to the plus (+) and minus (-) marks found inside the battery compartment.

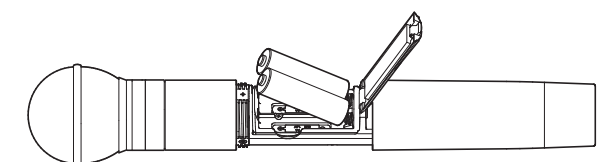

2. Open the battery cover while the latches are slid.

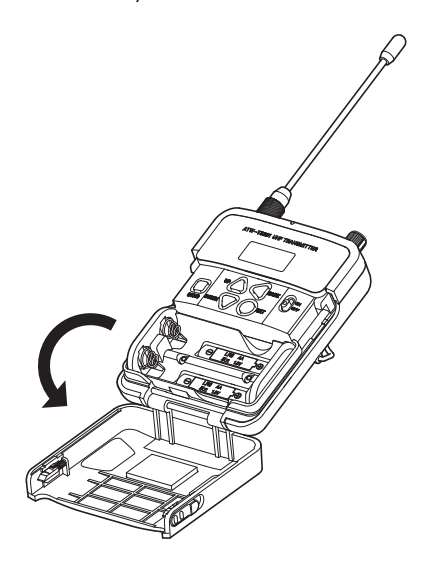

3. Insert the batteries according to the plus (+) and minus (-) marks found inside the battery compartment.

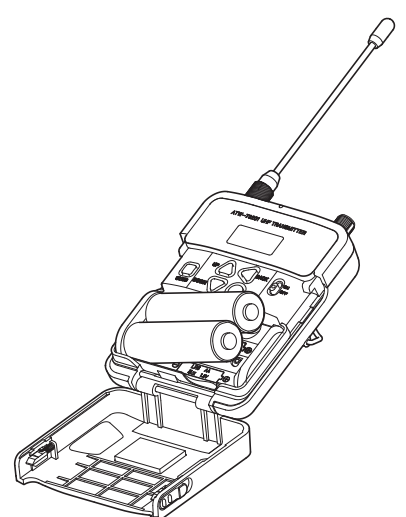

## How to attach and detach the interchangeable microphone capsule (only for ATW-T3202 /ATW-T3202a)

### How to attach

1. Attach the microphone capsule to the body of the transmitter.

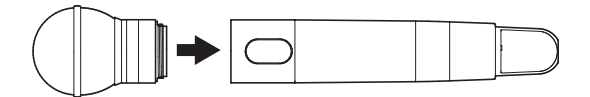

2. Rotate the microphone capsule clockwise to tighten it.

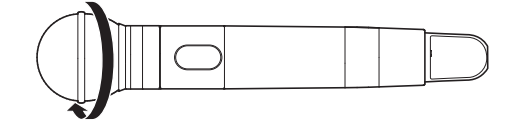

### How to remove

1. Rotate the microphone capsule counterclockwise to loosen it.

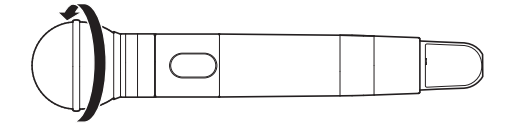

2. Detach the microphone capsule from the body of the transmitter.

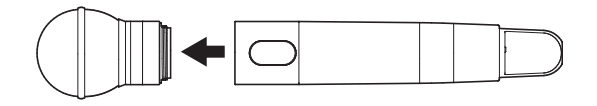

- Do not directly touch or scratch the connection surface.
- Be sure to turn off the power of the transmitter before attaching/ detaching the microphone capsule.
- Do not forcibly attach the microphone capsule. Doing so may damage the transmitter or microphone capsule.

## How to read the display

## ATW-R3210

### Main screen

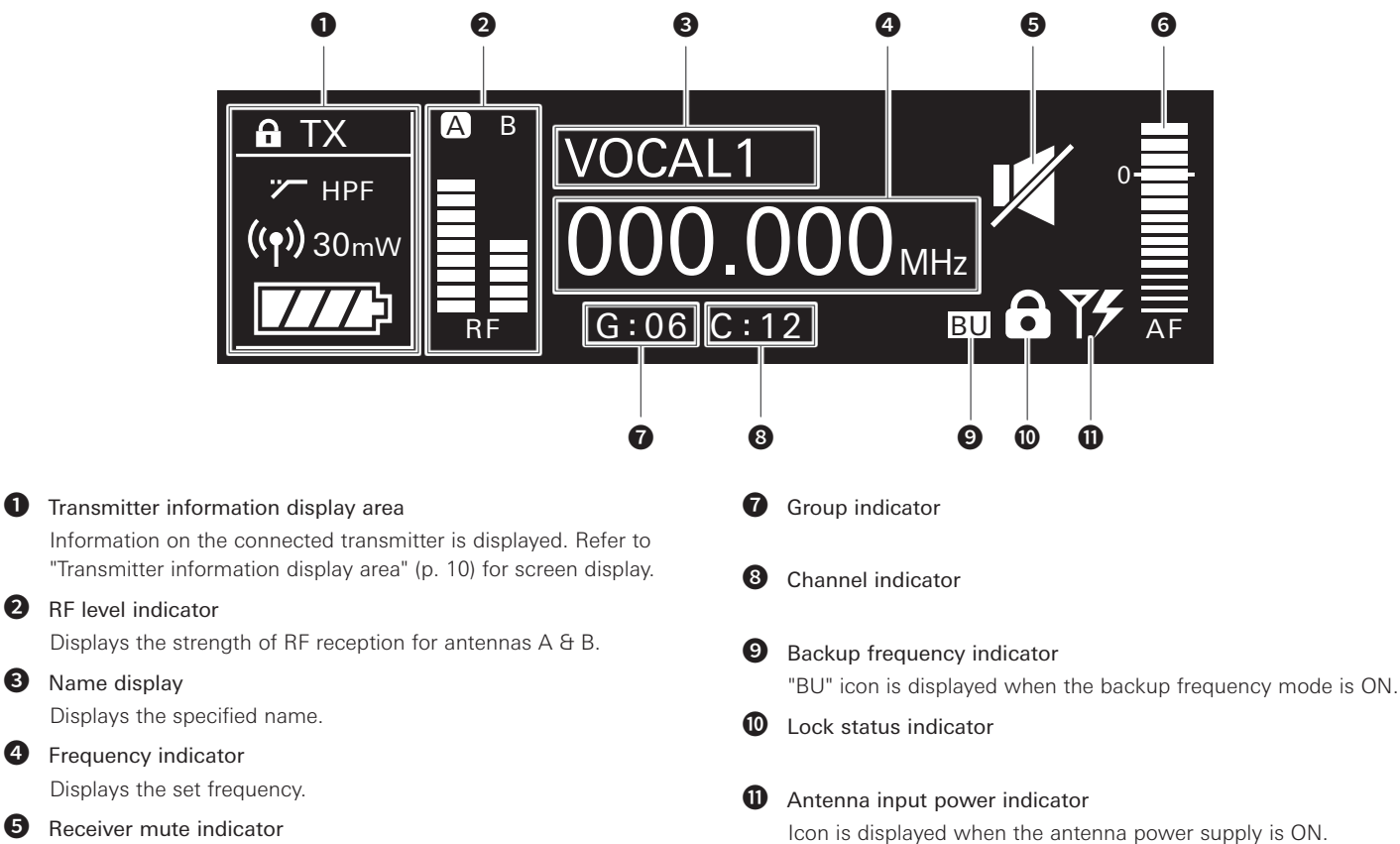

#### 6 Receiver mute indicator

A speaker icon with a slash through it is displayed when the receiver is muted.

6 AF level indicator

B

Displays the strength of the audio signal.

ΤX a A HPF 2 6 **((•))** 30mW 8 6 (4 Normal Muted Non-communication Lock status indicator 4 Battery level indicator High-pass filter indicator 2 **5** Transmitter mute indicator A microphone with a slash through it is displayed when the transmitter is muted. RF power indicator 8 6 Transmitter non-communication indicator

## Transmitter information display area

## How to read the display

#### Level meter screen

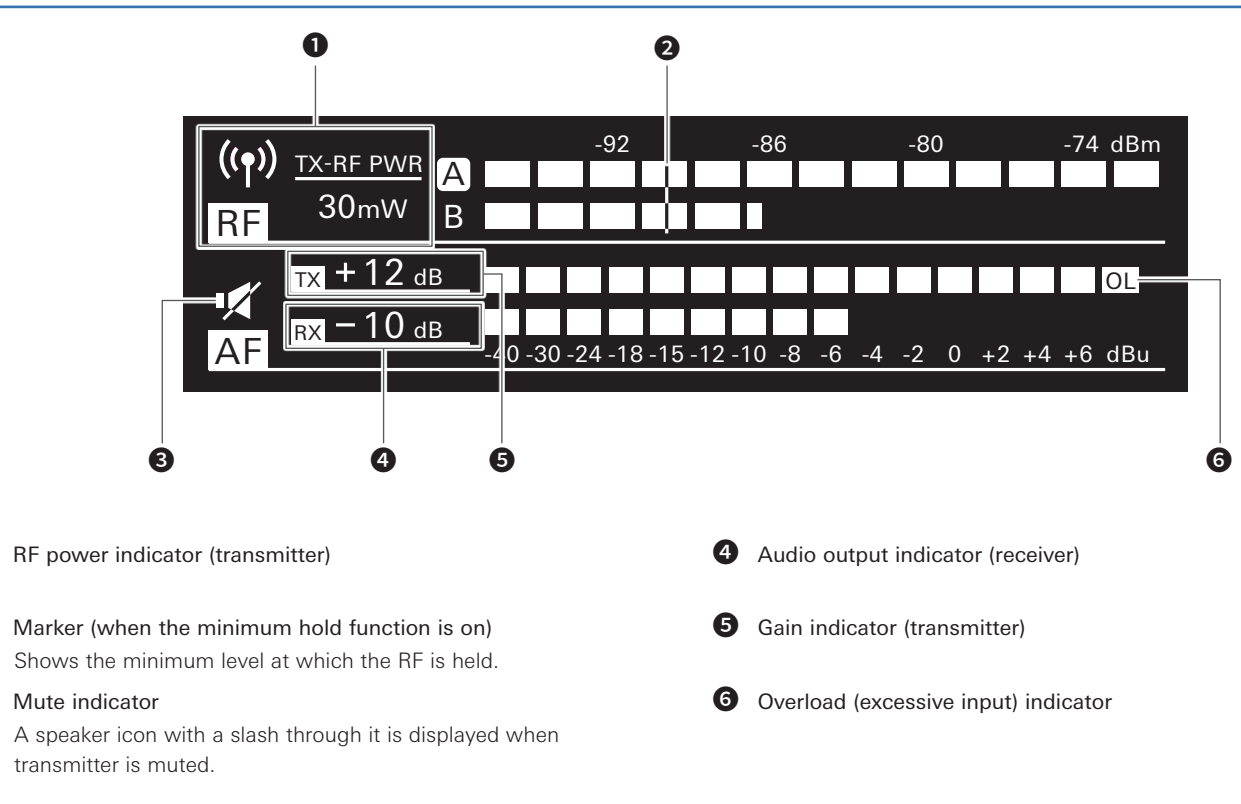

#### **Minimum hold function**

0

2

B

If you press the BACK button on the level meter screen, the minimum hold function turns on and its marker is displayed.

- The marker indicates the lowest level of RF signal received from the transmitter.
- The marker does not move if the input RF level is higher than the marker position.
- If the RF level input is lower than the marker position, the marker moves in tandem with the RF level.
- To reset the marker position, press the BACK button again.

#### Switching between screens

The screen is switched every time the control dial is rotated right or left.

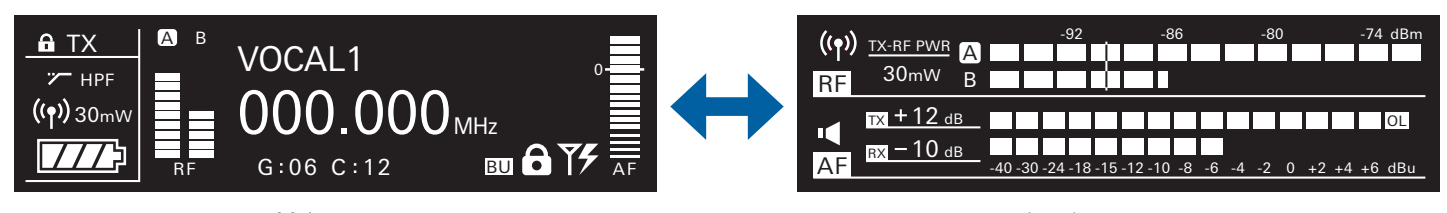

Main screen

Level meter screen

## How to read the display

## ATW-T3201 / ATW-T3201a / ATW-T3202 / ATW-T3202a

The main screen is displayed when the power is switched on. If you press the UP/Down button on the main screen, the screen display is switched.

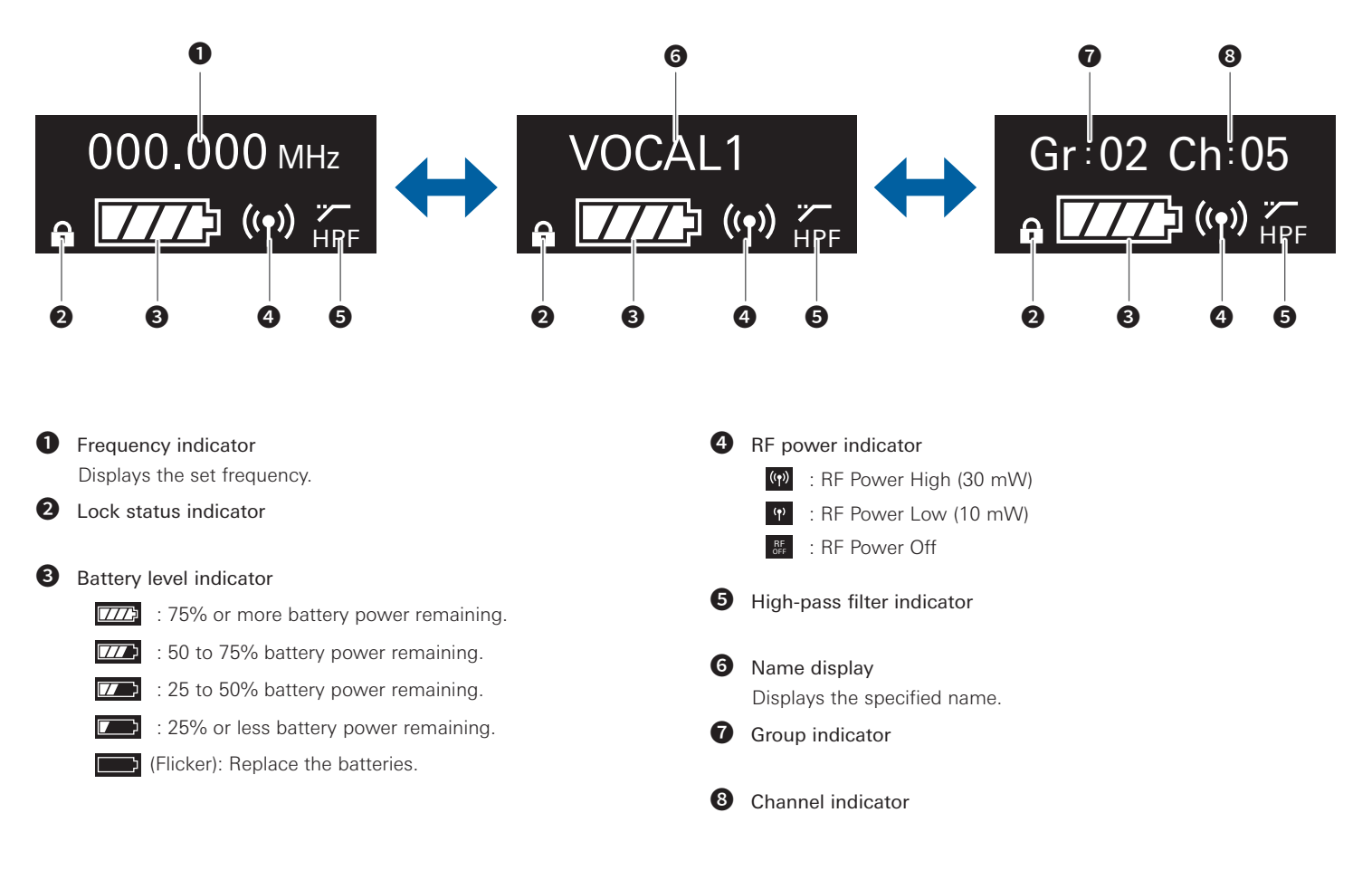

## How to operate

### **Basic operation**

Turn on the power button of the receiver (ATW-R3210).
 The display lights and the main screen is displayed.

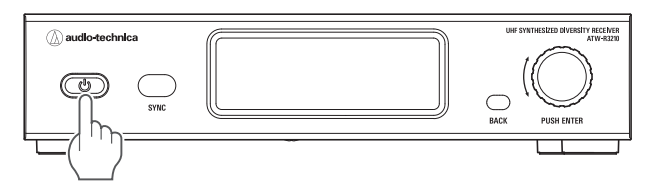

#### 2. Set the operating frequency.

- 3. Turn on the power switch of the transmitter (ATW-T3201/ATW-T3202).
  - The indicator lights and the display shows the main screen.

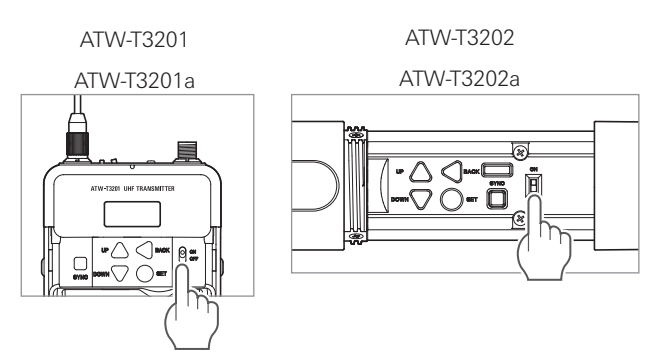

- 4. Set the transmission frequency.
- 5. Check the RF level indicator on the receiver.
  - Check that antenna A or B lights up.

#### 6. Speak into the microphone.

- Make sure the AF level indicator lights up on the receiver.
- Hold down the DOWN button of the transmitter while turning on the power switch to start up with the RF output in the OFF state (RF OFF mode).

## Using IR SYNC

This function allows you to make settings on the receiver that are specified for the transmitter.

- 1. When IR SYNC is initiated on the receiver, the "Communication in standby" screen is displayed.
- 2. Position the IR sync windows of the receiver and transmitter so they face each other.

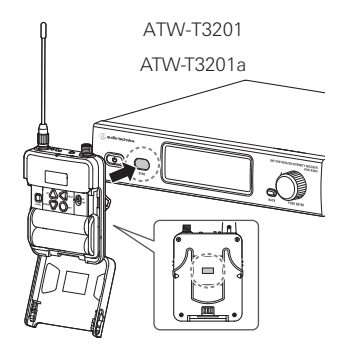

ATW-T3202 / ATW-T3202a

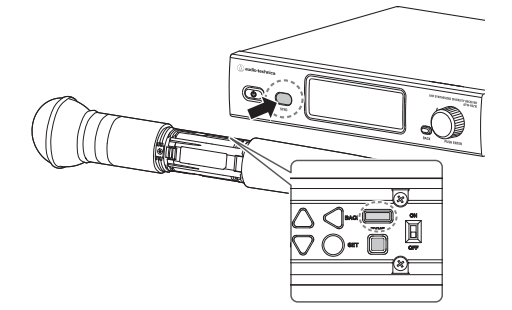

- Bress the SYNC button on the transmitter.
  Wait several seconds until communication is established.
- 4. When the SYNC is complete, the "completed" screen is displayed.
  - The settings made on the receiver are automatically synced to the transmitter.
  - If an error occurs in the SYNC process, an error screen opens and then the display returns to the menu screen. Check the IR SYNC windows of the receiver and transmitter and then SYNC again.
  - To cancel the SYNC process, press the BACK button on the receiver. You will be returned to the previous screen.

### Using QUICK SYNC

SYNC shortcut allows you to easily move to the settings screen where you can configure the transmitter settings from the receiver.

- 1. Press and hold the control dial on the main screen for approximately 2 seconds.
- 2. "TX SYNC" setting screen is displayed.
  - Refer to "Setting transmitters via IR SYNC" p. 17 for subsequent steps.

## **Settings**

Various settings can be made from the menu screen shown on the display.

## ATW-R3210

- 1. Press the control dial.
  - The main menu screen appears.

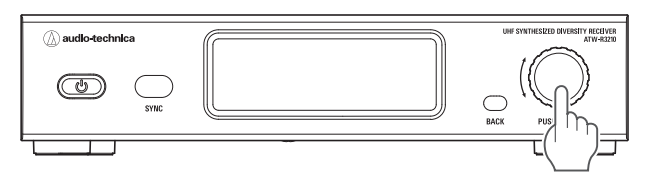

2. Turn the control dial to select the item you wish to set.

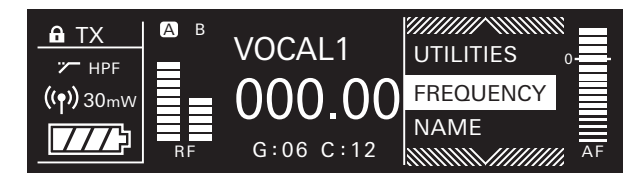

- 3. Press the control dial to open the settings menu of the selected item.
  - Press the BACK button to go back one screen.
  - To cancel partway through making a setting, press the BACK button.
  - While on the settings screen, the display will return to the main screen if approximately 60 seconds pass without a button or the control dial being used.

## ATW-T3201 / ATW-T3201a / ATW-T3202 / ATW-T3202a

Press the SET button.
 The menu screen appears.

ATW-T3201a

•\_\_\_\_\_

nenu screen appears. ATW-T3201

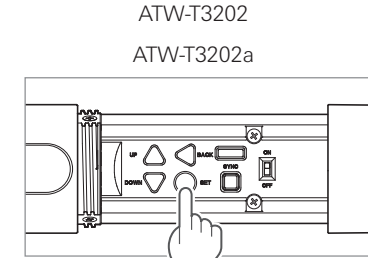

2. Press the UP/DOWN button to select the item you wish to set.

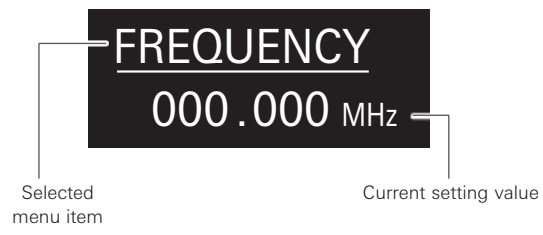

- 3. Press the SET button to display the settings screen for the selected item.
  - Press the BACK button to go back one screen.
  - To cancel partway through making a setting, press the BACK button.
  - While on the settings screen, the display will return to the main screen if approximately 30 seconds pass without a button being used.

## List of setting items

| FREQUENCY  | MANUAL     | Set the operating frequency.                                                    |
|------------|------------|---------------------------------------------------------------------------------|
|            | Gr/Ch      |                                                                                 |
| NAME       |            | Set the channel name.                                                           |
| AUDIO      |            | Set the audio output level.                                                     |
| GROUP SCAN |            | Scan for open channels.                                                         |
| TX SYNC    |            | Set transmitters via IR SYNC.                                                   |
| SQUELCH    | AUTO       | Set the squelch level.                                                          |
|            | MANUAL     |                                                                                 |
| UTILITIES  | LOCK       | Set this function to prevent the                                                |
|            |            | receiver settings from being changed.                                           |
|            | ANT PWR    | Set whether to turn power on or off                                             |
|            |            | to the antenna input terminals.                                                 |
|            | Gr/Ch EDII | Edit the channel allocation for user                                            |
|            | DAOKUD     |                                                                                 |
|            | FREQ       | Set the backup frequency.                                                       |
|            | DISPLAY    | Set the item prominently displayed at the center of the main screen.            |
|            | AF METER   | Switch the level meter on the main screen between receiver and transmitter.     |
|            | BRIGHTNESS | Set the display brightness.                                                     |
|            | ACCESS     | Set the user access level.                                                      |
|            | RESET      | This returns the receiver settings to their factory defaults.                   |
|            | VERSION    | This function displays product information such as the version of the receiver. |

## Setting the operating frequency

### Manual setting

- 1. From the menu screen, turn the control dial, select [FREQUENCY] and then press the control dial.
- 2. Select [MANUAL] and press the control dial.
- 3. Turn the control dial to set the first 3 digits. When finished setting them, press the control dial.
- Turn the control dial to set the last 3 digits. When finished setting them, press the control dial.
  - The setting is complete.

### Setting by group/channel

- 1. From the menu screen, turn the control dial, select [FREQUENCY] and then press the control dial.
- 2. Select [Gr/Ch] and press the control dial.
- 3. Turn the control dial to set the group. When finished setting it, press the control dial.
- 4. Turn the control dial to set the channel. When finished setting it, press the control dial.
  - The setting is complete.

### Setting the channel (receiver) name

The following characters can be entered:

• The maximum number of characters that can be entered is 8.

| Alphabetic (uppercase |                              | Numeric |
|-----------------------|------------------------------|---------|
|                       | letters)                     |         |
|                       | Symbols (+, -, #, &, period) | Space   |

- 1. From the menu screen, turn the control dial, select [NAME] and then press the control dial.
- 2. Turn the control dial, select the desired character and then press the control dial.
  - The character is input and the cursor moves.
- 3. Repeat the operation in Step 2 to enter all characters.
- 4. Turn the control dial, select [End] and then press the control dial.
  - The setting is complete.

## Setting the audio output level

- 1. From the menu screen, turn the control dial, select [AUDIO] and then press the control dial.
- 2. Turn the control dial to set the audio output level.
  - The level changes 2dB +/- each time you turn the control dial.
  - It can be set from -60 to 0dB.
- 3. Press the control dial.
  - The setting is complete.

### Scanning for open channels

Scan for unused channels in the current environment for use.

- 1. From the menu screen, turn the control dial, select [GROUP SCAN] and then press the control dial.
- 2. Turn the control dial to select the group you want to scan. After selecting a group, press the control dial.
- Turn the control dial to select the preferred threshold. After selecting the threshold, press the control dial.
   You can select [Normal], [High] or [Low] sensitivity.

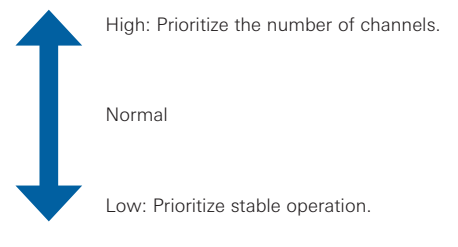

Scan starts

4. Confirm the scan result by selecting [OK] and then pressing the control dial.

• If you want to scan over again, select [Retry].

- 5. Available channels and frequencies are shown in a list. Turn the control dial, select an available channel and then press the control dial.
  - The setting is complete.

## Setting transmitters via IR SYNC

This function allows you to make transmitter settings on the receiver and then automatically configure the transmitter via IR SYNC. The following are the available settings and setting values:

| Settings | Setting values                  |
|----------|---------------------------------|
| Freq     | Current setting value, NoChange |
| Name     | Current setting value, NoChange |
| RF Pwr   | Low:10mW, High:30mW, NoChange   |
| Gain     | -10 to +20dB, NoChange          |
| Lock     | Lock, Unlock, NoChange          |
| Batt     | Alkaline, Ni-MH, NoChange       |
| HPF      | OFF, ON, NoChange               |

- 1. From the menu screen, turn the control dial, select [TX SYNC] and then press the control dial.
- 2. Turn the control dial to select a setting you would like to sync to the transmitter and then press the control dial.
- 3. Turn the control dial to select the setting value and then press the control dial.
- 4. Repeat Steps 2 and 3 for each setting you would like to sync to the transmitter.
- 5. Turn the control dial, select [SYNC START] and then press the control dial.
  - Communication function is in standby. Refer to "Using IR SYNC" (p. 13) for subsequent steps.

## Setting the squelch level

#### Setting automatically

- 1. From the menu screen, turn the control dial, select [SQUELCH] and then press the control dial.
- 2. Turn the control dial, select [AUTO] and then press the control dial.
- Turn the control dial, select [Normal], [High] or [Low] and then press the control dial.

You can select one from [Normal], [High] or [Low].

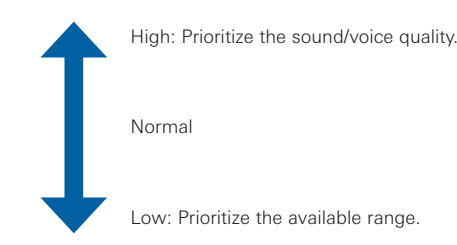

- If an error message is displayed, change the operating frequency. The error indicates that the current frequency is already in use or that there is excessive noise.
- Scan starts.
- 4. The scan result is shown. Press the control dial.
  - The setting is complete.

#### Setting manually

- 1. From the menu screen, turn the control dial, select [SQUELCH] and then press the control dial.
- 2. Turn the control dial, select [MANUAL] and then press the control dial.
- 3. Turn the control dial to select the value you wish to set.
  - The meter indicates the RF level.
  - It can be set from levels 1 to 13.
  - While the available range of the transmitter becomes wider as the squelch level is lower, there may be cases when noises occur under the influence of other radio waves. While the available range of the transmitter becomes narrower as the squelch level is made higher, noises are less likely to occur due to the less influence of other radio waves.

#### 4. Press the control dial.

• The setting is complete.

## Setting the system-related functions

#### Setting the lock

Set this function to prevent the receiver settings from being changed.

- The default setting is [Unlock].
- 1. From the menu screen, turn the control dial, select [UTILITIES] and then press the control dial.
- 2. Turn the control dial, select [LOCK] and then press the control dial.
- 3. Turn the control dial to select [Lock] or [Unlock], and then press the control dial.
  - The setting is complete.

#### Setting the antenna power

Set whether to turn power on or off to the antenna input terminals.

- The default setting is [Off].
- If set to [On], power is supplied to both antennas A and B.
- 1. From the menu screen, turn the control dial, select [UTILITIES] and then press the control dial.
- 2. Turn the control dial, select [ANT PWR] and then press the control dial.
- 3. Turn the control dial, select [On] or [Off] and then press the control dial.
  - The setting is complete.

#### Setting user-defined scan groups

Aside from the ten preset groups, there are two additional user-defined scan groups: U1 and U2. Both U1 and U2 can be edited with up to 32 frequencies.

- 1. From the menu screen, turn the control dial, select [UTILITIES] and then press the control dial.
- 2. Turn the control dial, select [Gr/Ch EDIT] and then press the control dial.
- 3. Turn the control dial to select group [U1] or [U2] and then press the control dial.
- 4. Turn the control dial, select a channel and then press the control dial.
- 5. Turn the control dial, select [SET] or [RESET] and then press the control dial.
  - By pressing [SET], you can set the frequency of the selected channel.
  - If you press [RESET], the frequency of the selected channel becomes blank.
- 6. After setting all channels, turn the control dial, select [Sync] or [Save] and then press the control dial.
  - If you press [Save], the setting is completed.
  - If you press [Sync], the screen turns to an IR SYNC standby screen. Execute IR SYNC.

#### Setting the backup frequency mode

If you set the backup frequency in advance, you can switch the frequency of the transmitter and receiver with the transmitter. It is convenient to set this function when you want to switch the frequency easily.

- The default setting is [Off].
- 1. From the menu screen, turn the control dial, select [UTILITIES] and then press the control dial.
- 2. Turn the control dial, select [BACKUP FREQ] and then press the control dial.
- 3. Turn the control dial, select [On] and then press the control dial.
- 4. Turn the control dial, select [Manual] or [Gr/Ch] and then press the control dial.
  - If you select [Manual], you can set the frequency.
  - If you select [Gr/Ch], you can set the group/channel.
- 5. After setting each item, turn the control dial, select [Set] or [Sync] and then press the control dial.
  - If you press [SET], the setting is completed but you must still sync the setting with the transmitter or set the backup frequency manually on the transmitter in order to use the backup frequency.
  - If you press [Sync], the screen turns to an IR SYNC standby screen. Execute IR SYNC.
  - After [Sync]] is complete, the function for the function button switches to [Bkup Freq].

#### Setting the layout of the main screen

Select the item to be prominently displayed at the center of the main screen.

- The default setting is [Frequency].
- 1. From the menu screen, turn the control dial, select [UTILITIES] and then press the control dial.
- 2. Turn the control dial, select [DISPLAY] and then press the control dial.
- 3. Turn the control dial, select [Frequency] or [Name] or [Gr/Ch] and then press the control dial.
  - The setting is complete.

#### Setting the AF level meter on the main screen

Switch the AF level meter on the main screen between [Receiver (Rx)] and [Transmitter (Tx)].

- The default setting is [Rx].
- 1. From the menu screen, turn the control dial, select [UTILITIES] and then press the control dial.
- 2. Turn the control dial, select [AF METER] and then press the control dial.
- 3. Turn the control dial, select [Rx] or [Tx] and then press the control dial.
  - The setting is complete.

#### Setting the display brightness

- The default setting is [High].
- 1. From the menu screen, turn the control dial, select [UTILITIES] and then press the control dial.
- 2. Turn the control dial, select [BRIGHTNESS] and then press the control dial.
- Turn the control dial, select [High] or [Low] and then press the control dial.
  - The setting is complete.

#### Setting the user access level

Set the user access level.

- The default setting is [Free Tuning].
- 1. From the menu screen, turn the control dial, select [UTILITIES] and then press the control dial.
- 2. Turn the control dial, select [ACCESS] and then press the control dial.
- 3. Turn the control dial, select [Free Tuning] or [User Group Only] and then press the control dial.

| Free Tuning     | No limit                                |
|-----------------|-----------------------------------------|
| User Group Only | Selection of frequency can be made only |
|                 | from user groups (U1 and U2).           |

• The setting is complete.

#### Resetting

This returns the receiver settings to their factory defaults.

- 1. From the menu screen, turn the control dial, select [UTILITIES] and then press the control dial.
- 2. Turn the control dial, select [RESET] and then press the control dial.
- 3. Turn the control dial, select [Yes] and then press the control dial.
- 4. After the confirmation screen is displayed, turn the control dial again to select [Yes] and then press the control dial.
  Reset starts.

#### Checking the receiver information

This function displays the receiver information.

- 1. From the menu screen, turn the control dial, select [UTILITIES] and then press the control dial.
- 2. Turn the control dial, select [VERSION].

| FREQUENCY              | MANUAL  | Set the transmission frequency.          |
|------------------------|---------|------------------------------------------|
|                        | Gr/Ch   |                                          |
| NAME                   |         | Set the channel name.                    |
| GAIN                   |         | Set the gain.                            |
| RF POWER               |         | Set the transmission output.             |
| HPF                    |         | Set HPF (High-Pass Filter).              |
| LOCK                   |         | Set a lock.                              |
| Fn BUTTON              |         | Set the function allocation for function |
|                        |         | button.                                  |
| MUTE MODE (ATW-T3201 / |         | Set the mute mode.                       |
| ATW-T3201a only)       |         |                                          |
| UTILITIES              | BATTERY | Set the type of batteries used.          |
|                        | LED     | Set whether to constantly keep           |
|                        |         | indicator turned on or off.              |
|                        | ACCESS  | Set the user access level.               |
|                        | RESET   | This returns the transmitter settings to |
|                        |         | their factory defaults.                  |
|                        | VERSION | It shows the version of the transmitter. |

## List of setting items

## Setting the transmission frequency

### Setting manually

1. From the menu screen, press the UP/DOWN button to select [FREQUENCY], and then press the SET button.

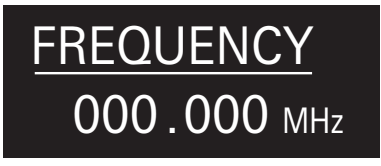

2. After selecting [MANUAL], press the SET button.

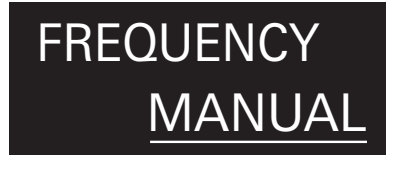

- 3. Press the UP/DOWN button to set the first 3 digits. After completing the setting, press the SET button.
- 4. Press the UP/DOWN button to set the last 3 digits. After completing the setting, press the SET button.
  The setting is complete.

### Setting by group/channel

1. From the menu screen, press the UP/DOWN button to select [FREQUENCY], and then press the SET button.

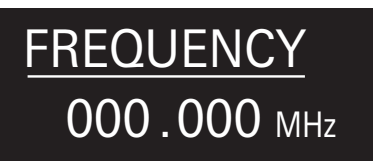

2. After selecting [Gr/Ch], press the SET button.

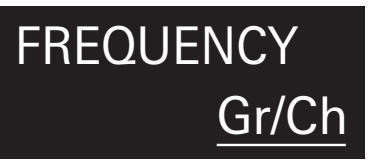

- 3. Press the UP/DOWN button to set the group. After completing the setting, press the SET button.
- Press the UP/DOWN button to set the channel. After completing the setting, press the SET button.
  - The setting is complete.

### Setting the channel (transmitter) name

The following characters can be entered:

• The maximum number of characters that can be entered is 8.

| Alphabetic (Uppercase<br>letters) | Numeric |
|-----------------------------------|---------|
| Symbols (+, -, #, &, period)      | Space   |

1. From the menu screen, press the UP/DOWN button to select [NAME], and then press the SET button.

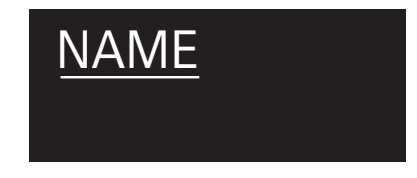

Press the UP/DOWN to select a desired character and press the SET button.

• The character is input and the cursor moves.

- Repeat the operation in Step 2 to enter all characters.
   If you don't enter 8 characters, press the UP/DOWN button and select [End] and then press the SET button.
- 4. After entering the 8th character, press the SET button.• [End] is displayed.
- 5. Press the SET button.The setting is complete.

## Adjusting the gain

1. From the menu screen, press the UP/DOWN button to select [GAIN], and then press the SET button.

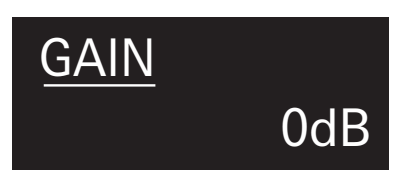

- Press the UP/DOWN button to select the gain you wish to set.
   The level changes 2dB +/- each time you press the UP/DOWN button.
  - It can be set from -10 to +20 dB.
- 3. Press the SET button.
  - The setting is complete.

## Setting lock

1. From the menu screen, press the UP/DOWN button to select [LOCK], and then press the SET button.

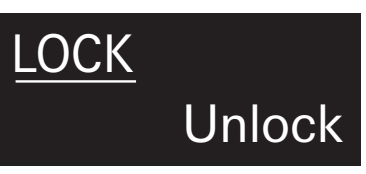

2. Press the UP/DOWN button to select [Lock] or [Unlock].

| Lock   | Locks transmitter buttons   |
|--------|-----------------------------|
| Unlock | Unlocks transmitter buttons |

- 3. Press the SET button.
  - The setting is complete.

## Setting the RF power

1. From the menu screen, press the UP/DOWN button to select [RF POWER], and then press the SET button.

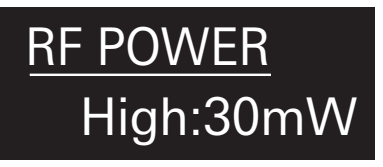

- Press the UP/DOWN button and select [High:30mW], [Low:10mW] or [Off].
- 3. Press the SET button.
  - The setting is complete.

## **Setting HPF (High-Pass Filter)**

1. From the menu screen, press the UP/DOWN button to select [HPF], and then press the SET button.

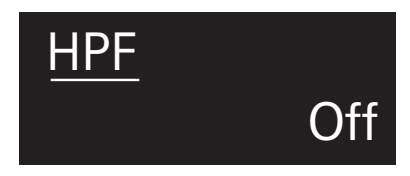

- 2. Press the UP/DOWN button to select [On] or [Off].
- 3. Press the SET button.
  - The setting is complete.

### Setting the function for the function button

Select the function to be performed when the function button is pressed.

1. From the menu screen, press the UP/DOWN button to select [Fn BUTTON], and then press the SET button.

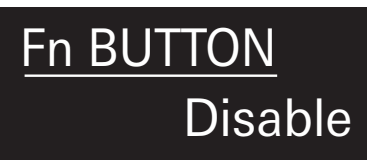

2. Press the UP/DOWN button to select the function you wish to set.

| Disable                                                         | No function                                                                                                  |
|-----------------------------------------------------------------|----------------------------------------------------------------------------------------------------|
| PushToMute (only for ATW-<br>T3201 / ATW-T3201a)*1*2            | Mutes while pressed (even when transmitter buttons are locked                                                |
| PushToTalk (only for<br>ATW-T3201 / ATW-<br>T3201a)*1*2         | Speaking into the microphone is available<br>while pressed (even when transmitter buttons<br>are locked)     |
| Mute<br>(only for ATW-T3202<br>/ ATW-T3202a)                    | Presses and hold to mute the transmitter ON/OFF                                                              |
| MuteOnLock<br>(only for ATW-T3202<br>/ ATW-T3202a)              | Presses and hold to mute the transmitter ON/<br>OFF (even when transmitter buttons are locked)               |
| QuickMute<br>(only for ATW-T3202 /<br>ATW-T3202a)* <sup>2</sup> | Presses to mute the transmitter ON/OFF                                                                       |
| Bkup Freq                                                       | Presses and hold to switch to backup<br>frequency (When selected, set the frequency,<br>group, and channel.) |
| RF Off                                                          | Presses and hold to turn on/off RF power                                                                     |

\*1 When this function is selected, the function of the MUTE switch set in mute mode is not available.

\*2 When this function is selected, turning the screen back on if it shuts off cannot be used.

#### 3. Press the SET button.

The setting is complete.

# Setting the mute mode (only for ATW-T3201 / ATW-T3202a)

Set the function of the MUTE switch.

1. From the menu screen, press the UP/DOWN button to select [MUTE MODE], and then press the SET button.

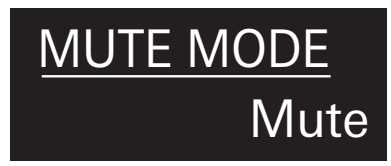

2. Press the UP/DOWN button to select the mode you wish to set.

| Mute       | Mutes the transmitter                        |
|------------|----------------------------------------------|
| MuteOnLock | Mutes the transmitter (even when transmitter |
|            | buttons are locked)                          |
| Disable    | Disables the MUTE switch                     |

### 3. Press the SET button.

• The setting is complete.

## Setting the system-related functions

### Setting the battery type

Set the type of batteries used.

- The default setting is [Alkaline].
- 1. From the menu screen, press the UP/DOWN button to select [UTILITIES], and then press the SET button.

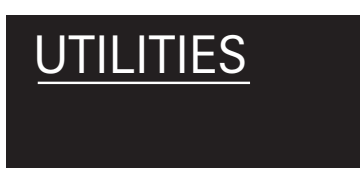

2. Press the UP/DOWN button to select [BATTERY] and press the SET button.

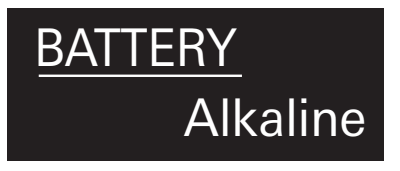

3. Press the UP/DOWN button to select the battery you wish to set.

| Alkaline | Select when using alkaline batteries.             |
|----------|---------------------------------------------------|
| NiMH     | Select when using nickel-metal hydride batteries. |

#### 4. Press the SET button.

• The setting is complete.

• If the appropriate setting is not made for the batteries used, the battery power indicator will not display the correct information. Always set the type of battery according to the batteries used.

### Setting the indicator

The indicator LED can be turned [On] or [Off].

- The default setting is [On].
- 1. From the menu screen, press the UP/DOWN button to select [UTILITIES], and then press the SET button.

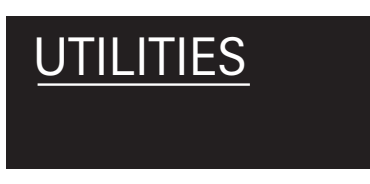

2. Press the UP/DOWN button to select [LED] and press the SET button.

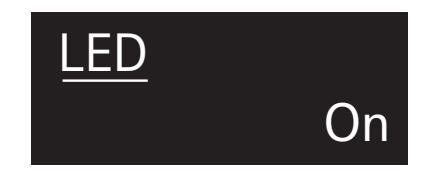

- 3. Press the UP/DOWN button to select [On] or [Off].
- 4. Press the SET button.The setting is complete.

### Setting the user access level

Set the user access level.

- The default setting is [Free].
- 1. From the menu screen, press the UP/DOWN button to select [UTILITIES], and then press the SET button.

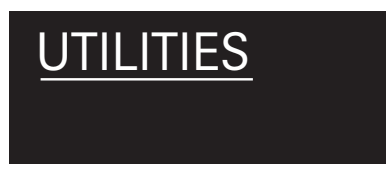

Press the UP/DOWN button to select [ACCESS] and press the SET button.

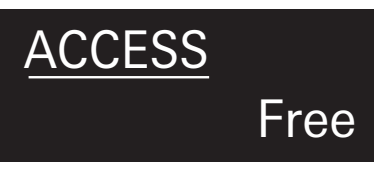

3. Press the UP/DOWN button to select [Free] or [UserGroup].

| Free      | No limit                                |
|-----------|-----------------------------------------|
| UserGroup | Selection of frequency can be made only |
|           | from user groups (U1 and U2).           |

- 4. Press the SET button.
  - The setting is complete.

### Resetting

This returns the transmitter settings to their factory defaults.

1. From the menu screen, press the UP/DOWN button to select [UTILITIES], and then press the SET button.

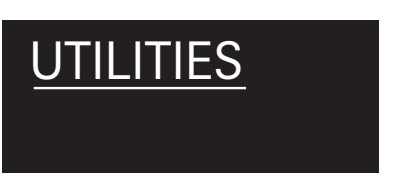

2. Press the UP/DOWN button to select [RESET] and press the SET button.

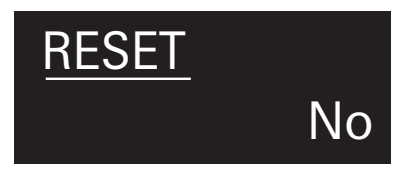

- 3. Press the UP/DOWN button to select [Yes].
- 4. When the confirmation screen is shown, press the UP/DOWN button again to select [Yes].
- 5. Press the SET button.Reset starts.

### Checking the transmitter information

This function displays the firmware version for the transmitter.

1. From the menu screen, press the UP/DOWN button to select [UTILITIES], and then press the SET button.

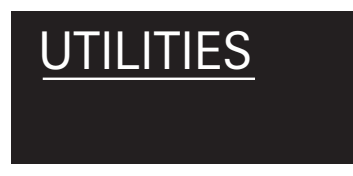

2. Press the UP/DOWN button to select [VERSION] and press the SET button.

• The version is shown.

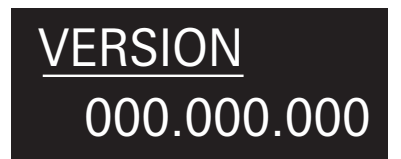

## How to attach the transmitter (ATW-T3201 / ATW-T3201a)

The ATW-T3201 / ATW-T3201a transmitter is equipped with a clip that can be used to attach the transmitter to a belt, etc.

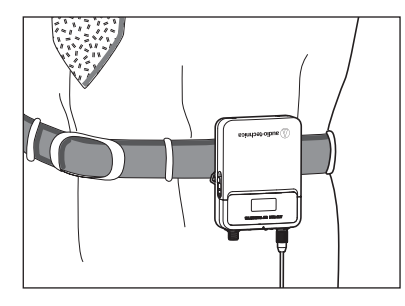

You can reverse the direction of the input connector by attaching the clip in the opposite direction.

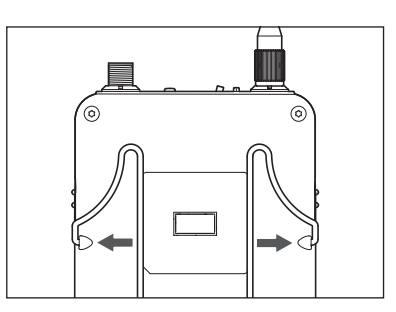

Pull both sides of the clip firmly to the outside to remove the clip from the product.

## Making connections (basic connections)

This is an example of connections made when using one receiver.

When connecting more than one receiver via a distributor (sold separately), refer to the distributor's user manual.

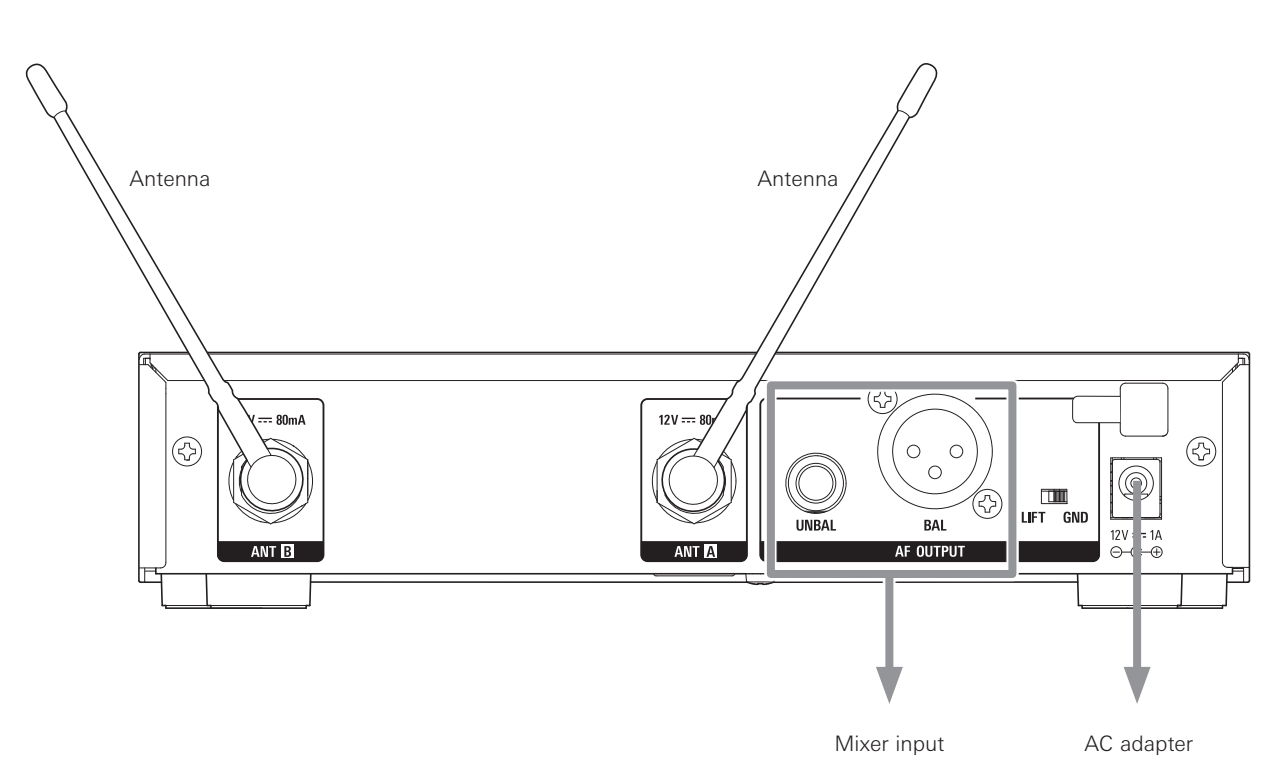

## Achieving stable reception

Low RF signal may result if there are obstructions between receiver antennas and transmitter(s). In such a case, reposition the antennas to get better reception. Use external antennas (sold separately) if the installation space is limited.

## **Rack-mounting the receiver**

- Screws for rack-mounting the receiver are not included.
- Consider ventilation when rack-mounting to avoid heat building up in the rack.

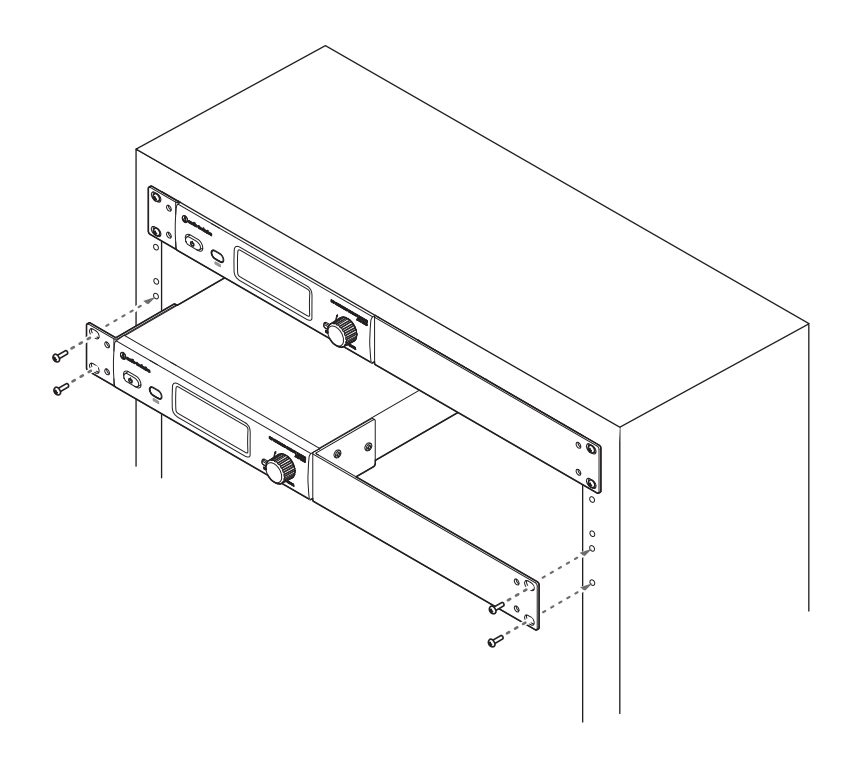

## Troubleshooting

## ATW-R3210

| Symptoms                                                 | Causes and countermeasures                                                                                                 | Reference page |
|----------------------------------------------------------|----------------------------------------------------------------------------------------------------|----------------|
| The power can't be turned on.                            | Confirm that the AC adapter is correctly connected.                                                                        | -              |
| There is no voice output. The voice output level is low. | Confirm that the transmitter/receiver channels are correct                                                                 | p. 15, p. 20   |
|                                                          | Confirm that the power button of the receiver is not turned OFF.                                                           | р. 13          |
|                                                          | Confirm that the antennas are correctly connected.                                                                         | -              |
|                                                          | Confirm that all connected components, such as a mixer, are correctly connected to the receiver.                           | -              |
|                                                          | Confirm that the audio output isn't set to the minimum level.                                                              | р. 16          |
|                                                          | Confirm that the audio output level of connected components (such as a mixer) is not minimized.                            | -              |
| Sound is distorted.                                      | Confirm that the audio output level isn't too high.                                                                        | р. 16          |
|                                                          | Confirm that the volume of any connected component isn't too high.                                                         | -              |
| There is unwanted noise.                                 | Confirm that there is no noise source, such as a fluorescent lamp or electric component, near the receiver.                | -              |
|                                                          | Confirm that each transmitter is using a different frequency.                                                              | -              |
|                                                          | Confirm that the output terminal of the receiver is correctly connected.                                                   | p. 24          |
|                                                          | Confirm that the receiver isn't taking power from an electrical outlet that is also being used by another noisy component. | -              |
|                                                          | Confirm that there isn't any other nearby wireless system using the same frequency band. Adjust the squelch level.         | p. 17          |

## ATW-T3201 / ATW-T3201a / ATW-T3202 / ATW-T3202a

| Symptoms                                                 | Causes and countermeasures                                                                                                | Reference page |
|----------------------------------------------------------|----------------------------------------------------------------------------------------------------|----------------|
| The power can't be turned on.                            | Confirm that batteries are in place.                                                                                      | -              |
|                                                          | Confirm that batteries are not depleted.                                                                                  | -              |
|                                                          | Confirm that batteries are inserted in the right direction.                                                               | p. 8           |
| There is no voice output. The voice output level is low. | Confirm that the transmitter/receiver channels are correct                                                                | p. 15, p. 20   |
|                                                          | Confirm that the power switch is not turned OFF.                                                                          | p. 13          |
|                                                          | Confirm that RF Power isn't OFF.                                                                                          | p. 21          |
|                                                          | Confirm that the transmitter isn't in mute mode.                                                                          | p. 21          |
|                                                          | Confirm that the transmission output of the transmitter is not too low.                                                   | p. 21          |
|                                                          | Confirm that the microphone or the guitar cable is not disconnected (only for ATW-T3201 / ATW-T3201a).                    | -              |
|                                                          | Confirm that the output volume of the musical instrument, such as a guitar, isn't set at the minimum level.               | -              |
|                                                          | Confirm that the microphone capsule is connected properly (only for ATW-T3202 / ATW-T3202a).                              | р. 9           |
| Sound is distorted.                                      | Confirm that the gain setting of the transmitter is not too high.                                                         | p. 21          |
| There is unwanted noise.                                 | Confirm that there is no noise source, such as a fluorescent lamp, LED lamp, or electric component, near the transmitter. | -              |
|                                                          | Confirm that each transmitter is using a different frequency.                                                             | -              |
|                                                          | Confirm that the transmission output setting of the transmitter is not too high.                                          | p. 21          |

## Dimensions

## ATW-R3210

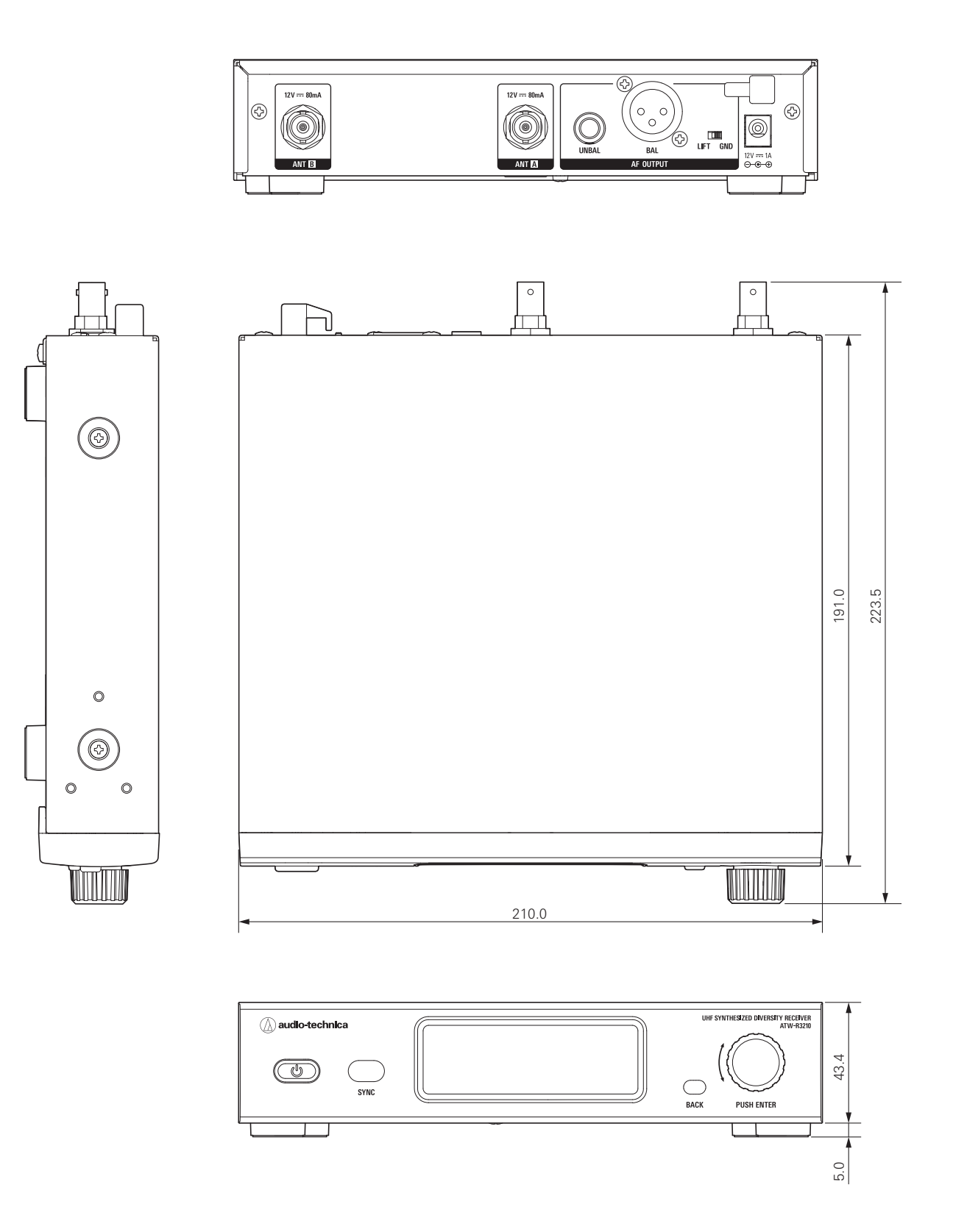

(Unit: mm)

## Dimensions

## ATW-T3201 / ATW-T3201a

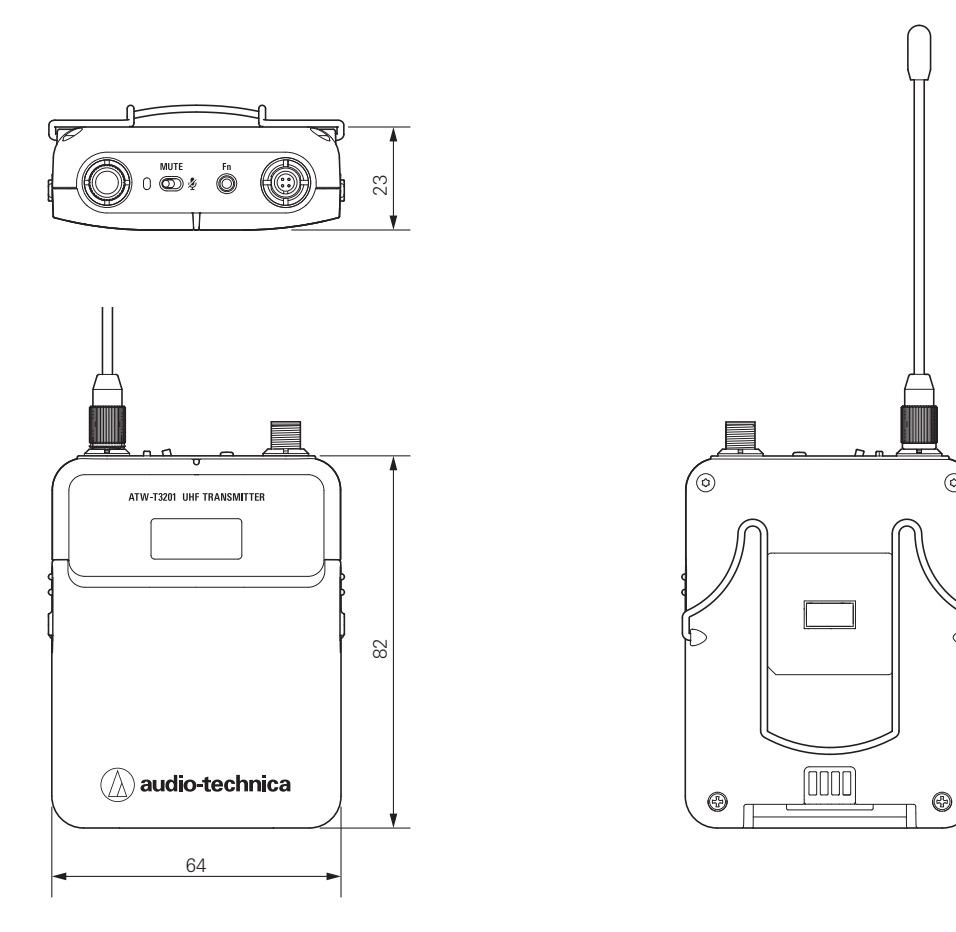

(Unit: mm)

٢

## ATW-T3202 / ATW-T3202a

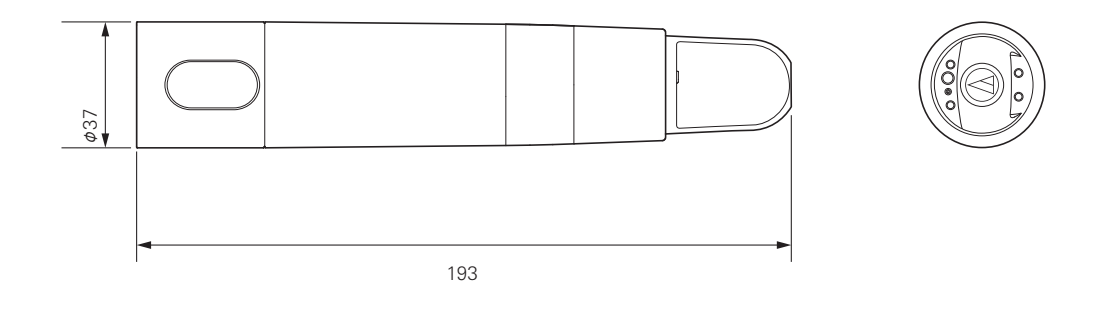

(Unit: mm)

## **Specifications**

## **Overall system specifications**

| Operating frequencies*1                  | Frequency range                                                           | Number of frequencies |  |
|------------------------------------------|---------------------------------------------------------------------------|-----------------------|--|
| Band DE2:                                | 470.125 to 529.975 MHz                                                    | 2,395                 |  |
| Band EE1:                                | 530.000 to 589.975 MHz                                                    | 2,400                 |  |
| Band EF1:                                | 590.000 to 649.975 MHz                                                    | 2,400                 |  |
| Band FG1:                                | 650.000 to 699.875 MHz                                                    | 1,996                 |  |
| Band GG1:                                | 727.100 to 786.900 MHz                                                    | 2,393                 |  |
| Band GH2                                 | 794.100 to 805.900 MHz                                                    | 473                   |  |
| Band HH2                                 | 821.100 to 831.900 MHz, 863.100 to 864.900 MHz                            | 506                   |  |
| Band JJ1                                 | 925.100 to 937.400 MHz                                                    | 493                   |  |
| Minimum frequency step                   | 25 kHz                                                                    |                       |  |
| Modulation mode                          | FM                                                                        |                       |  |
| Maximum deviation                        | ATW-T3201 / ATW-T3201a: ±38 kHz (THD:10%)                                 |                       |  |
|                                          | ATW-T3202 / ATW-T3202a: ±36 kHz (THD:10%)                                 |                       |  |
|                                          | ATW-T3201 / ATW-T3201a Mic input: 115 dB or higher (A-weighted), typical  |                       |  |
| Dynamic range                            | ATW-T3201 / ATW-T3201a Inst input: 112 dB or higher (A-weighted), typical |                       |  |
|                                          | ATW-T3202 / ATW-T3202a: 115 dB or higher (A-weighted), typical            |                       |  |
| Total harmonic distortion                | 1.0 % or less (at 1 kHz, ±17.5 kHz deviation)                             |                       |  |
| Operating range*2                        | 100 m (328')                                                              |                       |  |
|                                          | ATW-T3201 / ATW-T3201a: 31 Hz to 15,500 Hz                                |                       |  |
|                                          | ATW-T3202 / ATW-T3202a: 25 Hz to 16,700 Hz                                |                       |  |
| Maximum simultaneous use (recommended)*4 | 40 channels per band™                                                     |                       |  |

\*1 Please note that some frequency bands might not be available in your territory or could come with a limited tuning bandwidth/transmitting power due to local regulations.

\*2 Open range environment with no interfering signals.

\*3 Frequency response depends on attached microphone element.

\*4 For assistance with multi-band operation or other frequency coordination issues, Contact your local audio-technica dealer.

\*5 Region and band dependent

## ATW-R3210

| Receiving system             | True diversity                                                                                            |
|------------------------------|----------------------------------------------------------------------------------------------------|
| Image rejection              | 60 dB nominal                                                                                             |
| RF sensitivity               | 20 dBuV at 60 dBA S/N ratio (50 ohms termination)                                                         |
| NA                           | XLR, Balanced, +14 dBV                                                                                    |
| iviaximum output ievei       | 6.3 mm (¼"), Unbalanced, +8 dBV                                                                           |
| Antenna input                | BNC-type, 50 ohms                                                                                         |
| Antenna power                | 12 V DC, 160 mA (combined)                                                                                |
| Power supply                 | 100 to 240 V AC (50/60 Hz) to 12V DC 1 A (center positive) switched mode external power supply            |
| Operating temperature range  | -5 °C to +45 °C (23 ° F to 113 °F)                                                                        |
| Dimensions                   | 210.0 mm (8.27") x 191.0 mm (7.52") x 43.4 mm (1.71") (W x D x H)                                         |
| Weight (without accessories) | 1,100 g (38.8 oz)                                                                                         |
| Included accessories         | Rack-mount (large, small), Rack-mount screw set, Flexible UHF antenna x 2, AC adapter (country dependent) |

## ATW-T3201 / ATW-T3201a

| RF output power                | High: 30 mW, Low: 10 mW (switchable), at 50               | ohms                             |   |
|--------------------------------|-----------------------------------------------------------|----------------------------------|---|
| Spurious emissions             | Following federal and national regulations                |                                  |   |
| Input connection               | Four pin locking connector                                |                                  |   |
|                                | Pin 1: GND                                                | Pin 2: INST INPUT                |   |
|                                | Pin 3: MIC INPUT                                          | Pin 4: DC BIAS +5 V              |   |
| 2 3                            |                                                           |                                  |   |
| High-pass (low-freq. roll-off) | 125 Hz, 12 dB/octave                                      |                                  |   |
| Batteries                      | Two 1.5V AA, not included                                 |                                  |   |
| Battery life*                  | High: 8.0 hours (alkaline)                                | Low: 9.0 hours (alkaline)        | - |
|                                | High: 9.0 hours (Ni-MH 1,900 mAh)                         | Low: 9.5 hours (Ni-MH 1,900 mAh) |   |
| Dimensions                     | 64 mm (2.52") × 82 mm (3.22") × 23 mm (0.91") (W × D × H) |                                  |   |
| Weight (without batteries)     | 102 g (3.6 oz)                                            |                                  |   |
| Operating temperature range    | -5 °C to +45 °C (23 ° F to 113 °F)                        |                                  |   |

\* Depending on battery type, usage and environmental conditions.

## ATW-T3202 / ATW-T3202a

| RF output power                | High: 30 mW, Low: 10 mW (switchable), at 50 ohms                                              |                           |  |
|--------------------------------|-----------------------------------------------------------------------------------------------|---------------------------|--|
| Spurious emissions             | Following federal and national regulations                                                    |                           |  |
| Microphone capsule             | Interchangable industry standard thread                                                       |                           |  |
| High-pass (low-freq. roll-off) | 150 Hz, 6dB/octave                                                                            |                           |  |
| Batteries                      | Two 1.5V AA, not included                                                                     |                           |  |
|                                | High: 8.0 hours (alkaline)                                                                    | Low: 9.0 hours (alkaline) |  |
| Battery life*                  | High: 9.0 hours (Ni-MH)                                                                       | Low: 9.5 hours (Ni-MH)    |  |
|                                | ATW-T3202 / ATW-T3202A (without capsule): 193 mm (7.60") long, 37 mm (1.46") maximum diameter |                           |  |
| Dimensions                     | ATW-T3202/C510, ATW-T3202/C510: 265 mm (10.43") long, 54 mm (2.13") maximum diameter          |                           |  |
|                                | ATW-T3202/C710, ATW-T3202/C710: 271 mm (10.67") long, 50 mm (1.97") maximum diameter          |                           |  |
|                                | ATW-T3202 / ATW-T3202 (without capsu                                                          | ıle): 200 g (7.1 oz)      |  |
| Weight (without batteries)     | ATW-T3202/C510, ATW-T3202/C510: 330 g (11.6 oz)                                               |                           |  |
|                                | ATW-T3202/C710, ATW-T3202a/C710: 314 g (11.1 oz)                                              |                           |  |
| Operating temperature range    | -5 °C to +45 °C (23 ° F to 113 °F)                                                            |                           |  |
| Included accessories           | AT8456a Quiet-Flex™ stand clamp (5/8"-27 male to 3/8"-16 female threaded screw adapter)       |                           |  |

\* Depending on battery type, usage and environmental conditions.

For product improvement, the product is subject to modification without notice.

### Audio-Technica Corporation

2-46-1 Nishi-naruse, Machida, Tokyo 194-8666, Japan www.audio-technica.com ©2022 Audio-Technica Corporation Global Support Contact: www.at-globalsupport.com